## パスワード変更のお願い

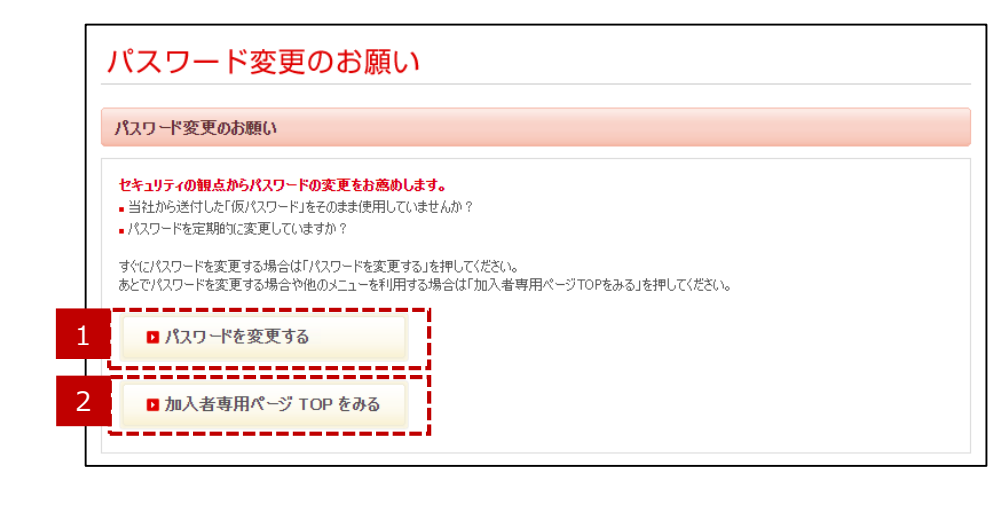

当社からお知らせした仮のパスワードでログインした場合や、定期的にパス ワードを変更していない場合は、ログイン後に本画面が表示されます。

### 1 「パスワードを変更する」ボタン

パスワードを変更する場合は、「パスワードを変更する」ボタンを押して ください。

※セキュリティの観点から定期的なパスワードの変更をお薦めします。

#### 2 「加入者専用ページTOPをみる」ボタン

パスワードを変更せず、加入者専用ページを見る場合は、「加入者 専用ページTOPをみる」ボタンを押してください。

# パスワードの変更(入力)

|   | パスワードの変更<br>ログイン時に使用するパスワードを変更します<br>変更後、ログイン画面に切り替わりますので、<br>パスワードは3桁~15桁で、英大文字、英引<br>3種類以上を組み合わせて、半角で設定して<br>※英字は大文字・小文字を区別します。<br>※使用できる特殊文字は以下のとおりです。 | 。<br>新パスワードで再度ログインしてください。<br>文字、数字、特殊文字の中から<br>ください。 |          |   |    |
|---|----------------------------------------------------------------------------------------------------|------------------------------------------------------|----------|---|----|
| 1 | 現在のバスワード                                                                                                    |                                                      |          |   |    |
| 2 | 新しいパスワード                                                                                                    |                                                      |          |   |    |
| 2 | 新しいパスワード(確認用)                                                                                                    |                                                      |          |   |    |
|   |                                                                                                    | _ <i>\</i> 77                                        | リードを表示する |   |    |
| 3 | קול                                                                                                    |                                                      |          | 4 | 実行 |

 現在のパスワード
現在のパスワードを入力してください。
新しいパスワード、新しいパスワード(確認用) 表示された条件を満たすように、新しいパスワードを設定してください。
「クリア」ボタン

「クリア」ボタンを押すと、入力した内容が取り消されます。

### 「実行」ボタン

「実行」ボタンを押すと、新しいパスワードに変更されます。

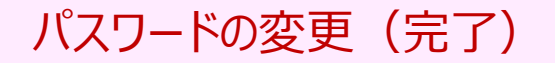

|   | パスワードの変更                                                      |  |
|---|---------------------------------------------------------------|--|
| 5 | パスワード変更が完了しました。<br>新パスワードで再度ロヴインしてください。                       |  |
|   | 6 日 日 一 日 一 元 一 元 一 元 一 元 一 元 一 元 一 一 元 一 一 元 一 一 元 一 一 二 一 二 |  |

5 完了メッセージ

手続きが完了するとメッセージが表示されます。

### 6 「ログイン」ボタン

新パスワードでの再ログインが必要となります。 「ログイン」ボタンを押すと、ログイン画面へ移ります。